# Manual SLI Play – för dig som arbetar inom HSS

## Logga in i SLI Play 1:a gången

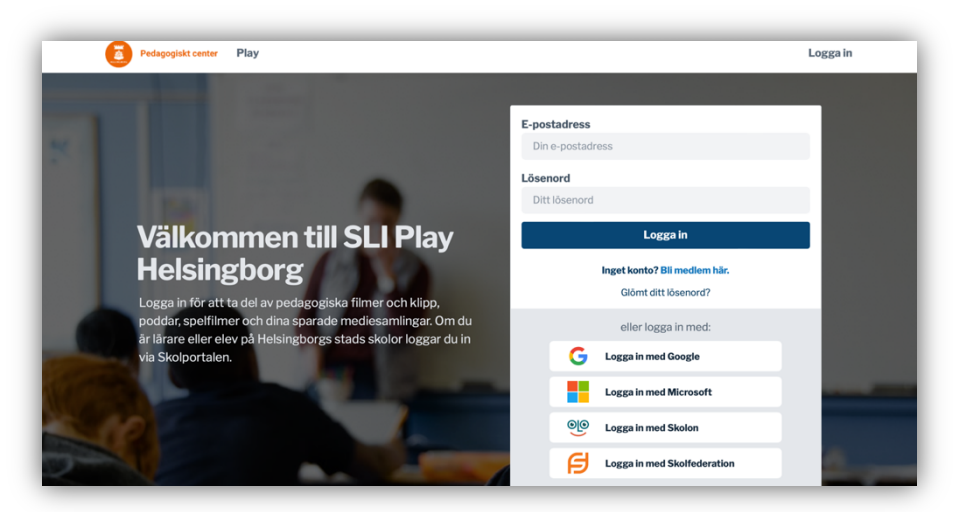

ALTERNATIV 1 - om du är anställd inom HSS är att logga in via vår Skolportal.

ALTERNATIV 2 - om du istället vill logga in direkt från startsidan på SLI Play istället så följer du dessa punkter:

- 1. Klicka på knappen Skolfederation
- 2. Om du inte redan är inloggad på **Skolfederation** så behöver du logga in. Här väljer du alternativet **Helsingborgs stad för personal**. Om du redan är inloggad kommer du till steg 3 direkt.
- 3. Du tas sedan tillbaka till sliplay.se och eftersom det här är första gången du loggar in så skapas ett konto till dig. Det sker helt automatiskt genom integrationen som gör att vi får dina uppgifter.

ALTERNATIV 3 - om inte något av de andra alternativen fungerar gör du så här:

- 1. Gå till startsidan för SLI Play i Helsingborg
- 2. Klicka på Bli medlem här i inloggningsrutan (bilden ovan).
- 3. Ange först din e-postadress. Om dina uppgifter redan finns så fylls resten i automatiskt och du är nu på steg 6.
- 4. Ange din skola genom att skriva del av namnet och sedan välja den i listan.
- 5. Du tas nu till nästa steg där du fyller i ditt namn och klickar sedan i om du är elev eller lärare.
- 6. Klicka på *Gå vidare*
- 7. Nu skickade vi ett e-postmeddelande till den adress du angav. Du måste öppna det och klicka på länken i meddelandet för att fortsätta.
- 8. När du klickat på länken öppnas sliplay.se igen och du kan fortsätta din registrering genom att ange ett önskat lösenord.
- 9. När du slutfört din registrering så kan du behöva vänta till dess att din lärare (om du är elev) eller administratör på Pedagogiskt center (om du är lärare) hanterat din registrering.

OBS! Detta alternativ innebär att administratör måste godkänna dig i systemet och att det skapas ett separat konto som inte är samma som det konto som skapas med din "Skolportalsinloggning"

## Hjälpa en elev som inte kommer in via Skolportalen

Om en elev har problem med att logga in i SLI Play via Skolportalen kan hen skapa ett alternativt konto att använda så länge. Kolla gärna varför inloggning via Skolportal inte fungerar!

#### Be eleven göra så här:

- 1. Gå till startsidan för SLI Play i Helsingborg
- 2. Klicka på Bli medlem här i inloggningsrutan (bilden ovan).
- 3. Ange först din e-postadress. Om dina uppgifter redan finns så fylls resten i automatiskt och du är nu på steg 6.
- 4. Ange din skola genom att skriva del av namnet och sedan välja den i listan.
- 5. Du tas nu till nästa steg där du fyller i ditt namn och klickar sedan i att du är elev.
- 6. Klicka på Gå vidare
- 7. Nu skickade vi ett e-postmeddelande till den adress du angav. Du måste öppna det och klicka på länken i meddelandet för att fortsätta.
- 8. När du klickat på länken öppnas sliplay.se igen och du kan fortsätta din registrering genom att ange ett önskat lösenord.
- 9. När du slutfört din registrering så får du vänta till dess att din lärare har godkänt din registrering (*Se beskrivning hur du som lärare godkänner eleven nedan*)

### Godkänna en elev manuellt i SLI Play

- Klicka på pilen bredvid ditt namn. Välj Elever i listan.
- 2. Då får du denna vy där du kan se vilka elever på din skola som väntar på godkännande. Kolla att klass stämmer och klicka på **Godkänn**.

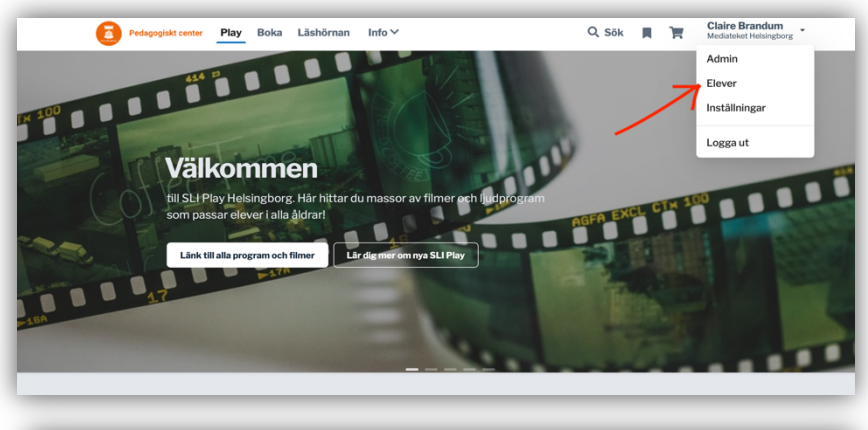

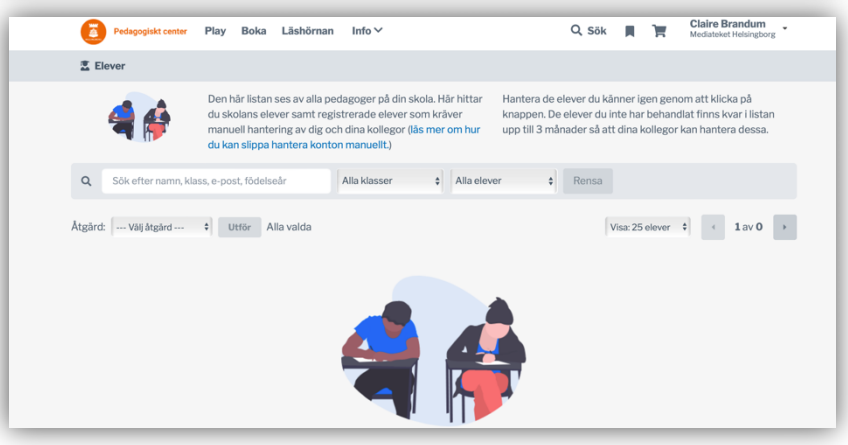

## Hjälpa en lärarstudent att logga in i SLI Play

Om inte lärarstudenten kan logga in via vår <u>Skolportal</u>så går det att skapa ett konto manuellt.

Ge lärarstudenten den här instruktionen:

- 1. Gå till startsidan för SLI Play i Helsingborg
- 2. Klicka på Bli medlem här i inloggningsrutan (bilden ovan).
- 3. Ange först din e-postadress. Om dina uppgifter redan finns så fylls resten i automatiskt och du är nu på steg 6.
- 4. Ange den skola du praktiserar på genom att skriva del av namnet och sedan välja den i listan.
- 5. Du tas nu till nästa steg där du fyller i ditt namn och klickar sedan i att du är lärare.
- 6. Klicka på Gå vidare
- 7. Nu skickade vi ett e-postmeddelande till den adress du angav. Du måste öppna det och klicka på länken i meddelandet för att fortsätta.
- 8. När du klickat på länken öppnas sliplay.se igen och du kan fortsätta din registrering genom att ange ett önskat lösenord.
- 9. När du slutfört din registrering så får du vänta till dess att en administratör på Pedagogiskt center hanterat din registrering.